#### nexben

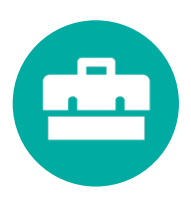

# One Source: How to complete a benefit change

1. Login to the OneSource dashboard.

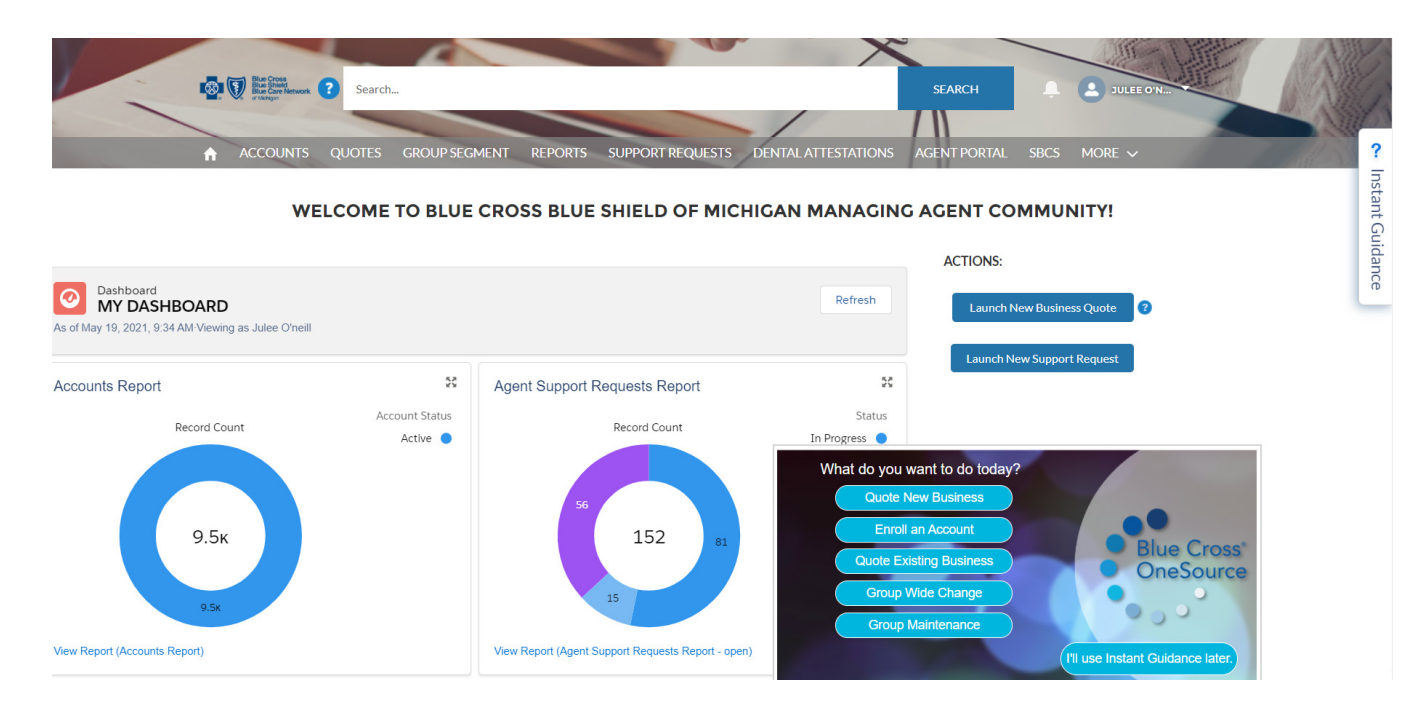

2. Enter the customer ID. Click "Search."

| 288 | SEARCH |  |
|-----|--------|--|
|     |        |  |

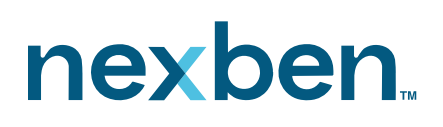

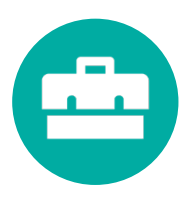

3. Click on "Instant Guidance."

| ⊷ V EE Search.                                                                   |                                             |
|----------------------------------------------------------------------------------|---------------------------------------------|
| HOME MY ACCOUNTS MY QUOTES SUPPORT REQUEST RENEWAL CON                           | TRACTS REPORTS ?                            |
| Guote<br>MIDEASTERN MICHIGAN LIB-Quote-AQ                                        | Instant Gui                                 |
| ACTIONS                                                                          | a nce                                       |
| Envolment Document Generation Alternate Quote Group Wide Changes DETAILS RELATED | 4                                           |
| Quote Number<br>00041766                                                         | Quote Name MIDEASTERN MICHIGAN LIB-Quote-AQ |
| Agent Name<br>HARVEY LLEE                                                        | Account Name MIDEASTERNI MICHIGAN LIB       |
| ✓ Quote Status Information                                                       |                                             |
| Quote Status<br>Active                                                           | Requested Effective Date 5/1/2021           |
| FTE5<br>0                                                                        | Requested Renewal Month<br>May 1st          |
| Expected Active Enrolling                                                        | Requested Renewal Date<br>5/1/2021          |
| Days from Effective Date<br>68                                                   |                                             |
| ✓ Contribution Type                                                              |                                             |
| Parts Part De d'an Tree                                                          | Voice Costribution Tore                     |

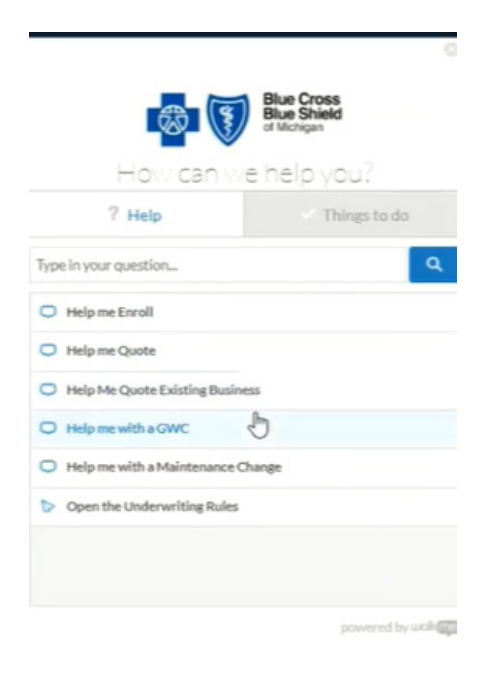

4. Click "Help me with a GWC."

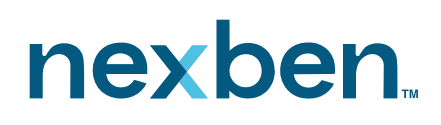

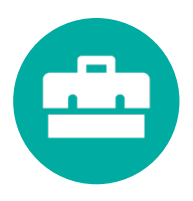

5. Click on "Group Wide Change."

| ₩ EEL-                                                                                                    | SEARCH 🔔 😫 HARVEYL                                                          |
|----------------------------------------------------------------------------------------------------|-----------------------------------------------------------------------------|
| HOME MYACCOUNTS MYQUOTES SUPPORT REQUEST RENEWAL COM                                                                                                    | ITRACTS REPORTS ?                                                           |
| Oute     Oute     Oute | estant Guidance                                                             |
| DETAILS RELATED  Quote Number  Quote Number  Quote Sumber  Quote Summe                                                                                                    | Contentianes<br>In 1967 - La 1988 (IN. N. 1988 (Inclusion))<br>Account Name |
| Quote Status Information                                                                                                    | MDEASTERN MICHIGAN LIB                                                      |
| Quote Status<br>Active                                                                                                    | Requested Effective Date 5/1/2021                                           |
| 0<br>Expected Active Envolling                                                                                                    | Requestes reterval Norton May 1st Requested Renewal Date 5/1/2021           |
| Days from Effective Date<br>68<br>ປຸມີ & antribution Type                                                                                                    |                                                                             |
| Dental Contribution Type                                                                                                    | Vision Contribution Type                                                    |

6. Enter the requested effective date.

#### nexben

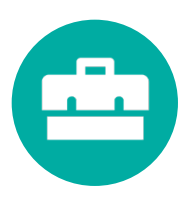

# One Source: How to complete a benefit change

7. Select products and click on "Next" to begin.

| OV Estation Search.                                                                    |                                                                                                    | SEARCH                                                |                                                                           |  |
|----------------------------------------------------------------------------------------|----------------------------------------------------------------------------------------------------|-------------------------------------------------------|---------------------------------------------------------------------------|--|
| HOME MY ACCOUNTS MY QUOTES SUF                                                         | PORT REQUEST RENEWAL CONTRACTS                                                                                                    | REPORTS                                               |                                                                           |  |
| 0                                                                                      | Product Selection                                                                                                    |                                                       |                                                                           |  |
|                                                                                        | Product Selection<br>Product Selection<br>On this page you can<br>Add a Bendf Fockage to an existing<br>Add a Bendf Fockage to an existing<br>Add a mergina yargung<br>Choose to offer freetlanding detail or<br>Let's take a tour! | x<br>t group segments<br>tous segment<br>vision       |                                                                           |  |
| Group Segment: 007016714_0000<br>Medical<br>Community Blue <sup>®</sup> PPO Platinum § | Dental<br>Blue Dental PPO Plus <sup>ee</sup> 100/80/5i                                                                                                    | Vision<br>Vision PPO Plus <sup>_</sup> 80/50/50 Pedia | Add Benvits<br>Package<br>Edit Group<br>Segment<br>Deber Group<br>Segment |  |
|                                                                                        |                                                                                                    |                                                       |                                                                           |  |

8. Use the "Edit Group" button to update the new products for the group. Click "Next" to proceed.

| 0                                                                                        | O I Product Selection                                 |                                           |                                                                                                    |
|------------------------------------------------------------------------------------------|-------------------------------------------------------|-------------------------------------------|----------------------------------------------------------------------------------------------------|
|                                                                                          | Product Select                                        | tion                                      |                                                                                                    |
|                                                                                          |                                                       |                                           |                                                                                                    |
|                                                                                          |                                                       |                                           |                                                                                                    |
|                                                                                          |                                                       |                                           |                                                                                                    |
|                                                                                          |                                                       |                                           |                                                                                                    |
|                                                                                          |                                                       |                                           | Edit Group Segment                                                                                                    |
| Group Segment: 007015716 0000                                                            |                                                       |                                           | Edit Group Segment<br>Use the Edit Group button to update the product(s) offered to<br>group segment.                                                     |
| Group Segment: 007016716,0000<br>Medical                                                 | Dental                                                | Vision                                    | Edit Group Segment<br>Use the Edit Group button to update the product(s) offered to<br>group segment.                                                     |
| Group Segment: 007016716,0000<br>Medical<br>Community Blue <sup>24</sup> PPO Platinum \$ | Dental<br>Blue Dental PPO Plus <sup>m</sup> 100/80/5( | Vision<br>Vision PPO Plus <sup>ee</sup> ( | Edit Group Segment<br>Use the Edit Group button to update the product(s) offered to<br>group segment.                                                     |
| Group Segment: 007016716,0000<br>Medical<br>Community Blue <sup>®</sup> PPO Platinum S   | Destal<br>Blue Destal PPO Plus <sup>m</sup> 100/80/5l | Vision<br>Vision PPO Plus‴ (              | Edit Group Segment<br>Use the East Group button to update the product(s) of great to<br>group segment.<br>BACK<br>DISID/SUFFERIN<br>Edit Group<br>Segment |

#### nexben

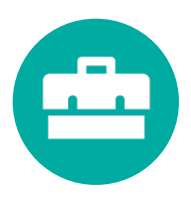

# One Source: How to complete a benefit change

9. The "Delete" button will remove all benefits as well as group segment. Only click this if the intention is to delete the segment from the group.

| HOME MY ACCOUNTS MY QUOTES                                                   | SUPPORT REQUEST RENEWAL CONTRACTS                                      | REPORTS                                   |                                                                                                    |
|------------------------------------------------------------------------------|------------------------------------------------------------------------|-------------------------------------------|----------------------------------------------------------------------------------------------------|
|                                                                              |                                                                        |                                           |                                                                                                    |
| 0                                                                            | Product Selection                                                      |                                           |                                                                                                    |
|                                                                              |                                                                        |                                           |                                                                                                    |
|                                                                              | Desident Calant                                                        | 0.0                                       |                                                                                                    |
|                                                                              | Product Selecti                                                        | OII                                       |                                                                                                    |
|                                                                              | Product Selecti                                                        | UII                                       |                                                                                                    |
|                                                                              | Product Selection                                                      | 011                                       |                                                                                                    |
|                                                                              | Product Select                                                         | 011                                       |                                                                                                    |
|                                                                              | Product select                                                         | 011                                       |                                                                                                    |
| Group Segment: 007016716_0000                                                | Product select                                                         |                                           | Delete Group Segment                                                                                                    |
| Group Segment: 007016716_0000                                                | Product select                                                         | Vision                                    | Delete Group Segment<br>Calcing this turtion will remove all benefit(s) from this group i<br>and drefet the group segment.  |
| Group Segment: 007016716_0000<br>Medical<br>Community Blue** PPO Platinum 5  | Product select<br>Detal<br>Bige Dental PPO Plus <sup>™</sup> 100/80/5i | Vision<br>Vision PPO Plus <sup>=</sup> 80 | Delete Group Segment<br>Cicking this button will remove all benefit(s) from this group to<br>and delete the group segment.  |
| Group Segment: 007016716_0000<br>Medical<br>Community Blue** PPO Platinum \$ | Dettal<br>Blue Dental PPO Plus <sup>m</sup> 100/80/51                  | Vision<br>Vision PPO Plus <sup>=</sup> 80 | Delete Group Segment<br>Calcing this tuttor will remove all benefit(s) from this group re-<br>and deelse the group regment. |

10. Click "Edit Group Segment" to change the products offered in this segment. Click "Next."

| ome myaccounts myquotes su                             | PPORT REQUEST RENEWAL CONTRACTS                                                                            | REPORTS                                               |                                                 |
|--------------------------------------------------------|----------------------------------------------------------------------------------------------------|-------------------------------------------------------|-------------------------------------------------|
| ۰                                                      | Product Selection                                                                                          | · · · · · ·                                           |                                                 |
|                                                        | Product Selection                                                                                          | on                                                    |                                                 |
|                                                        | Product Selection<br>Use the Edit Group button to change the proc<br>group segment or Click Delete Segment | x ucts offered to the                                 |                                                 |
| Group Segment: 007016716_0000                          |                                                                                                    |                                                       |                                                 |
| Medical<br>Community Blue <sup>™</sup> PPO Platinum \$ | Dental<br>Blue Dental PPO Plus <sup>™</sup> 100/80/5(                                                      | Vision<br>Vision PPO Plus <sup>™</sup> 80/50/50 Pedia | Add Benefit<br>Package<br>Edit Group<br>Segment |
|                                                        |                                                                                                    |                                                       | Delete Group<br>Segment                         |

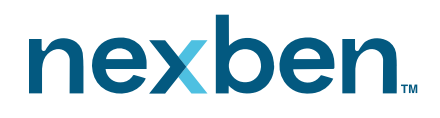

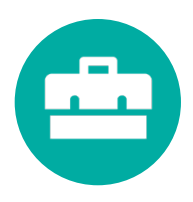

11. A drop down medical box will appear. Use this to change the group's medical package or remove medical from the group. Continue to do this for dental and vision. Once all lines of coverage match the Part C agreement, click "Save Changes" and then "Next."

|                                              | Use the Edit Group button to change the pro-<br>group segment or Click Delete Segment. | lucts offered to the                                    |                           |  |
|----------------------------------------------|----------------------------------------------------------------------------------------|---------------------------------------------------------|---------------------------|--|
|                                              |                                                                                        | BACK                                                    |                           |  |
| Group Segment: 007016716_0000                |                                                                                        |                                                         |                           |  |
| Medical                                      | ■ Dental     ■     Blue Dental PPO Plus <sup>™</sup> 100/80/50 ▼                       | Vision<br>Vision PPO Plus <sup>™</sup> 80/50/50 Pediat♥ | Cancel<br>Save<br>Changes |  |
| Simply Blue <sup>™</sup> HRA PPO Gold \$1500 | (\$50)<br>ane?                                                                         |                                                         |                           |  |
| Not Offered                                  |                                                                                        | No                                                      |                           |  |
| Do you need to add a Common Co               | untrol segment?                                                                        |                                                         |                           |  |
|                                              | Yes                                                                                    | No                                                      |                           |  |
| Would you like to offer freestand            | ing dental to this account (BCBSM only)?                                               |                                                         |                           |  |
|                                              | Yes                                                                                    | No                                                      |                           |  |
|                                              |                                                                                        |                                                         |                           |  |

12. Answer all questions and click "Next."

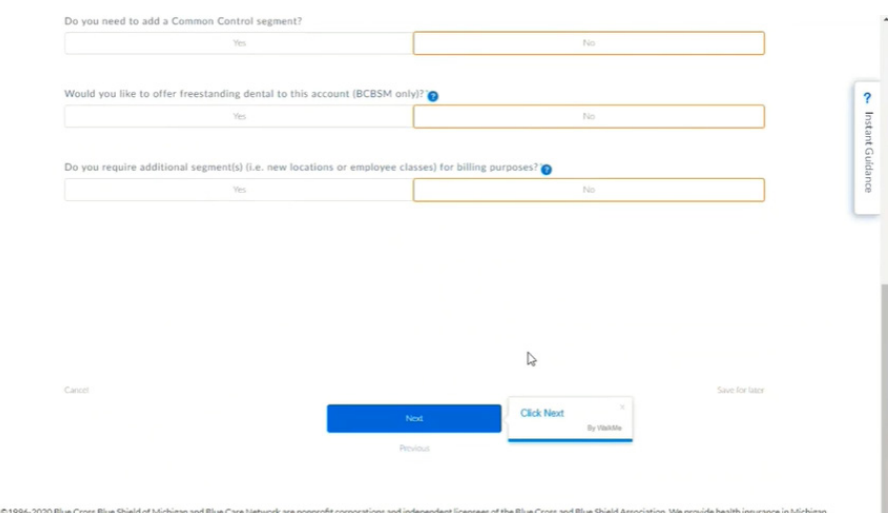

2020 Blue Cross Blue Shield of Michigan and Blue Care Network are nonprofit corporations and independent licensees of the Blue Cross and Blue Shield Association. We provide health insurance in Michigan. State and Federal Privacy lavs prohibit unauthorized access to Member's private information. Individuals attempting unauthorized access will be prosecuted.

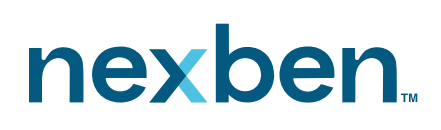

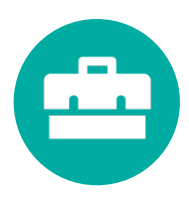

13. Confirm the selections are correct on the Summary of Groupings page. Click "Next." The product package will appear at the top of the screen for reference. Click "Next." Note: Current products are listed in black font, the new products will display in blue font.

| ØV EE-                                        | Search                                                                                      |                                                                                          |                                                                       | SEARCH A CHANNYL. *                                                                                                    |
|-----------------------------------------------|---------------------------------------------------------------------------------------------|------------------------------------------------------------------------------------------|-----------------------------------------------------------------------|----------------------------------------------------------------------------------------------------|
| HOME MY ACCO                                  | ounts myquotes su                                                                           | IPPORT REQUEST RENEWAL CONTR                                                             | ACTS REPORTS                                                          |                                                                                                    |
|                                               | •                                                                                           | • •                                                                                      | Employee Census                                                       |                                                                                                    |
|                                               | Product Package S<br>Product Package(s) w                                                   | Selection<br>All display at the top of the screen for reference                          | ensus                                                                 |                                                                                                    |
|                                               |                                                                                             | NEXT                                                                                     |                                                                       |                                                                                                    |
|                                               | Medical Plan                                                                                | Dental Plan                                                                              | Vision Plan                                                           |                                                                                                    |
| GS-Package-<br>attini -2-re_attini            | Medical Plan<br>Simply Blue <sup>111</sup> HRA PPO Gold<br>\$1500 (\$50)                    | Dental Plan<br>Blue Dental <sup>™</sup> PPO SG 80/50/50<br>(50/50/50)                    | Vision Plan<br>Vision PPO Plus <sup>ee</sup> 80/50/50<br>Pediatric SG | LECEND<br>Current Product<br>Hendy Quoted Product                                                                                              |
| GS-Package-<br>arthr Ord_arm                  | Medical Plan<br>Simply Blue <sup>ue</sup> HRA PPO Gold<br>\$1500 (\$50)                     | Dental Plan<br>Blue Dental PPO SC 80/50/50<br>(50/50/50)                                 | Vision Plan<br>Vision PPO Plus <sup>++</sup> 80/50/50<br>Pediatric 5G | LEGEND<br>Current Product<br>Newly Quoted Product<br>Add Employee                                                                              |
| GS-Package<br>antific C-d_antifi<br>Last Name | Medical Plan<br>Simply Blue <sup>III</sup> HRA PPO Cold<br>51500 (550)<br>First Name Gender | Dental Plan<br>Blue Dental PPO SG 80/50/50<br>(50/50/50)<br>Birth Date Relationship Type | Vision Plan<br>Vision PPO Plus <sup></sup> 80/50/50<br>Pediatric SG   | LECEND<br>Carrent Product<br>Newly Quanted Product<br>Newly Quanted Product<br>Add Employee<br>Add Employee<br>Selection Medical Dental Vision |

14. Click on "Add Employees" to add any new employees to the plan. Click "Next."

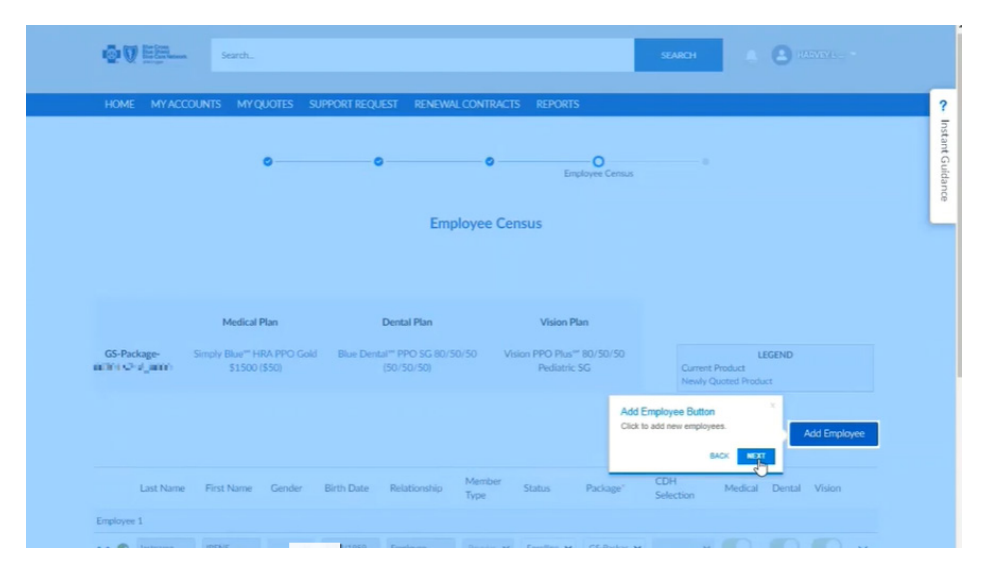

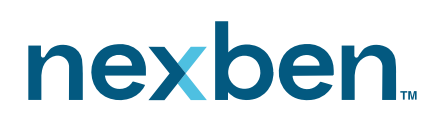

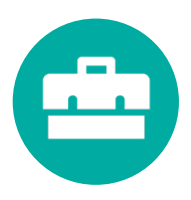

15. Confirm all employee fields are complete. Click "Next." Verify the employee is in the correct group segment. Click "Next." Once all lines of coverage have been verified for the employee, click "Save."

|                    |                  | Medical                               | Plan                   |            | Dental Plan                                  |                | Vision Pl                  | an             |                    |                              |        |          |     |
|--------------------|------------------|---------------------------------------|------------------------|------------|----------------------------------------------|----------------|----------------------------|----------------|--------------------|------------------------------|--------|----------|-----|
| So-Fac<br>CONTRACT | x389-<br>16,0000 | Simply Blue <sup>**</sup> H<br>\$1500 | IRA PPO Gold<br>(\$50) | Blue Den   | tal <sup>***</sup> PPO SG 80/5<br>(50/50/50) | 50/50 Vit      | ion PPO Plus"<br>Pediatric | 80/50/50<br>SG | Current<br>Newly C | U<br>Product<br>Juoted Produ | EGEND  |          |     |
|                    |                  |                                       |                        |            |                                              |                |                            |                |                    |                              |        | Add Empk | yee |
|                    | Last Name        | First Name                            | Gender                 | Birth Date | Relationship                                 | Member<br>Type | Status                     | Package"       | CDH<br>Selection   | Medical                      | Dental | Vision   |     |
| Employee           | 1                |                                       |                        |            |                                              |                |                            |                |                    |                              |        |          |     |
| ~ 0                | lastname         | IRENE                                 | ~                      | 8/13/1959  | Employee                                     | Regular 🛩      | Enrolling 🗸                | GS-Packag 🗸    | ~                  |                              |        |          | ~   |
| Employee           | 2                |                                       |                        |            |                                              |                |                            |                |                    |                              |        |          |     |
| <b>v</b> 0         | lastname         | ERIC                                  | *                      | 11/16/1962 | Employee                                     | Regular 🛩      | Enrolling 🛩                | GS-Packag 👻    | ~                  | •                            |        | 0        | ~   |
|                    |                  |                                       |                        |            |                                              |                |                            |                |                    |                              |        |          |     |

16. To process the documents, select they type of signature (eSignature or wet signature) and click "Next."

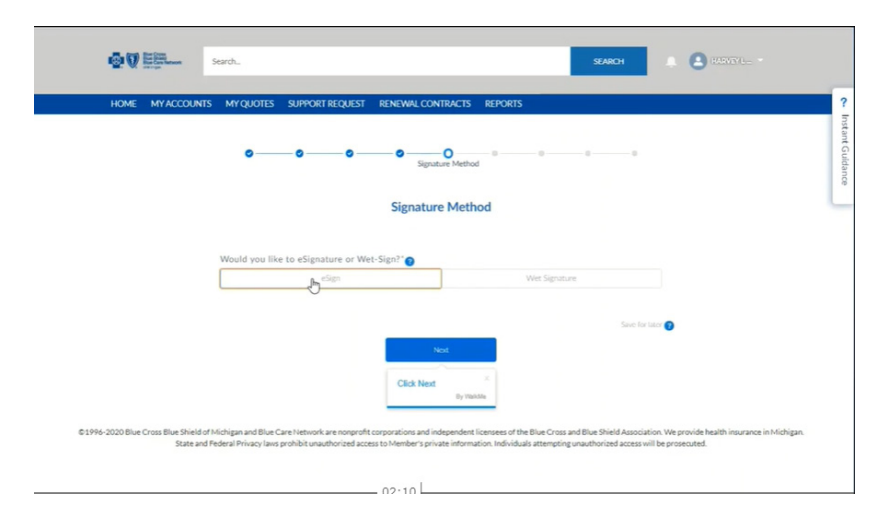

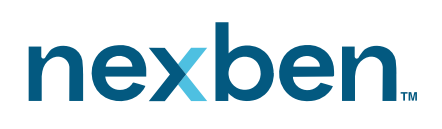

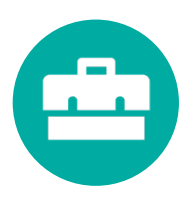

17. Complete the group representative section and click "Next."

| ooo                                                                     | Croup/Agent Contact                                        |
|-------------------------------------------------------------------------|------------------------------------------------------------|
|                                                                         | Group/Agent Contact Select the Group Representative below. |
| Please enter the emil addresses of the required documents / agreements. | e group's representative and agent the                     |
| Group Representative Name & Pos                                         | sition Croup Rep Tessi                                     |
| Agent Name<br>(missiPer ) (17                                           | Asom Fores'<br>no-reply@bcbsm.com                          |
|                                                                         |                                                            |
|                                                                         | Save for later                                             |

18. Click "Sign All Documents." Click "Next."

| HOME MYACCOUNTS MYQUOTES SUPPORT REQUE | LST RENEWALCONTRACTS REPORTS                                   |
|----------------------------------------|----------------------------------------------------------------|
| ooo                                    | O O O Document eSignature                                      |
|                                        | Document eSignature                                            |
| Sign All Doc                           | uments Cick: Sign AII Documents * This step may take a moment. |
|                                        | Save for later 🕑                                               |
|                                        | Net                                                            |

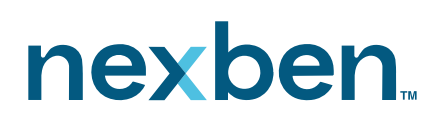

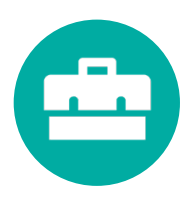

19. Cogna Composer will load the eSignature documents. Once the documents have been uploaded the Cogna Composer box will disappear. Click "Next."

|               | Search                                                                                | https://uat-bcbsmi-grpcrm.cs50.force.com/bcbsmquoting/ape                                                 |
|---------------|---------------------------------------------------------------------------------------|----------------------------------------------------------------------------------------------------|
| HOME MY ACCOU | NTS MYQUOTES SUPPORT REQUEST RENEWAL CONTRACTS REP                                    | Return to Contract CONQa Composer*                                                                        |
|               | oooo                                                                                  | 00063247                                                                                                  |
|               | Document eSignature                                                                   | Lesson Lett<br>Copyright © 2005-3221 AppEntremes, Inctha Conga. All rights reserved. 8.20.291 S USWIC-0F1 |
|               | E - Sign Group Enrollment Documents     Following Documents will be sent for DocuSign |                                                                                                    |
|               | Coverage Agreement                                                                    |                                                                                                    |
|               |                                                                                       |                                                                                                    |
|               | Next<br>Previous                                                                      | OBy visiting                                                                                              |
|               |                                                                                       |                                                                                                    |

20. The Consent to eSignature page will open. Check the box to agree to the terms and conditions and click "Next."

| Consent to eSignature  Consent to exignature  By checking the box below, the agent for the applicable group customer ("Agent") agrees to sign the coverage agreement documents ("Agreements") using an electronic signature ("E-Signature"). Agent 's E-Signature is the legal equivalent of a manual/handwritten signature on the Agreements. By providing Agent's E-Signature below, the Agent is legally bound by the terms and conditions in the Agreements. Agent agrees that no certification authority or other third-party verification is necessary to validate Agent's E-Signature or the Agreements. Consent to eSignature agreements. Consent to eSignature To process electronically, this box must be                                                                                                    | HOME MTACCOUN | NTS MY QUOTES SUPPORT REQUEST RENEWAL CONTRACTS REPORTS                                                                                                    |                                                                                                    |
|----------------------------------------------------------------------------------------------------|---------------|----------------------------------------------------------------------------------------------------|----------------------------------------------------------------------------------------------------|
| Consent to eSignature     By checking the box below, the agent for the applicable group customer ("Agent") agrees to sign the coverage     agreement documents ("Agreements") using an electronic signature ("Agent") agrees to sign the coverage     equivalent of a manual/handwrithen signature on the Agreements. By providing Agent's E-Signature is the legal     equivalent of a manual/handwrithen signature on the Agreements. By providing Agent's E-Signature or the rot efficiency or other third-party verification is necessary to validate Agent's E-Signature or the Agreements.     Consent to eSignature     To process electronically, this box must b                                                                                                    |               | ooooo                                                                                                    | Consent to eSignature                                                                                                    |
| By checking the box below, the agent for the applicable group customer ("Agent") agrees to sign the coverage<br>agreement documents ("Agreements") using an electronic signature ("E-Signature"). Agent's E-Signature is the legal<br>equivalent of a manual/handwritten signature on the Agreements. By providing Agent's E-Signature below, the<br>Agent is legally bound by the terms and conditions in the Agreements. Agent agrees that no certification authority<br>or other third-party verification is necessary to validate Agent's E-Signature, and that the lack of such certification<br>or third-party verification will not in any way affect the enforceability of Agent's E-Signature or the Agreements.<br>Consent to eSignature<br>To process dectoncing the box must be<br>appeared to be been used on the target of the sector of the box must be<br>the sector of the base and one file to be proteined on one of the sector of the box must be<br>to process dectoncing the box must be<br>to process dectoncing the box must be<br>to proces dectoncing the box must be |               | Consent to eSignature                                                                                                    |                                                                                                    |
| Lawren to the terms and confilters to electronically size confirmed documents                                                                                                    |               | By checking the box below, the agent for the applicable group customer ("Agent") ag                                                                                                    | rees to sign the coverage                                                                                                    |
| Page et to the terms and consistons to electromically sign emoliment documents.                                                                                                    |               | agreement documents ("Agreements") using an electronic signature ("E-Signature").<br>equivalent of a manual/handwritten signature on the Agreements. By providing Age<br>Agent is legally bound by the terms and conditions in the Agreements. Agent agrees<br>or other third-party verification is necessary to validate Agent's E-Signature, and that<br>or third-party verification will not in any way affect the enforceability of Agent's E-Si | Agent's E-Signature is the legal<br>nt's E-Signature below, the<br>that no certification authority<br>t the lack of such certification<br>gnature or the Agreements. |

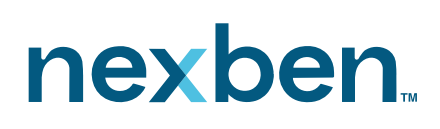

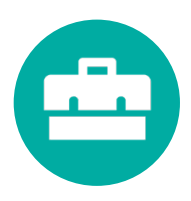

21. The Document Upload Checklist box will appear. Upload any required documents. Note: required documents are indicated with a red asterisk. Click "Next."

| OV Element Search.                                        |                                                                                                    | sann 🕑 marrie -            |                  |
|-----------------------------------------------------------|----------------------------------------------------------------------------------------------------|----------------------------|------------------|
| HOME MYACCOUNTS MYQUOTES SUPPO                            | RT REQUEST RENEWAL CONTRACTS REPORTS                                                                                                    |                            | ?                |
| oo-                                                       | o <sup>0</sup> o o o o                                                                                                    | Document Upland Checkfirst | Instant Guidance |
|                                                           | Document Upload Checklist                                                                                                    |                            |                  |
| Group Enrollment     Member ECOS Fores  PPTRM VRA Lande 6 | Document Upload Chacklist Required documents are indicated with a red asterisk (*) but additional documentation may be required based on your account's specific underwriting needs. For more details about required documentation, taite a look at the <u>Overbourd Chilles Submission Checklist</u> Let's take look around. | 0                          |                  |
| DUBIN PROVIDENCE P                                        |                                                                                                    |                            |                  |
| Generate<br>C<br>Additional Docum                         | BCB54 HRA Intale Form                                                                                                    |                            |                  |

22. If any new members need to be added, click "Next" in the "Member ECOS forms" box.

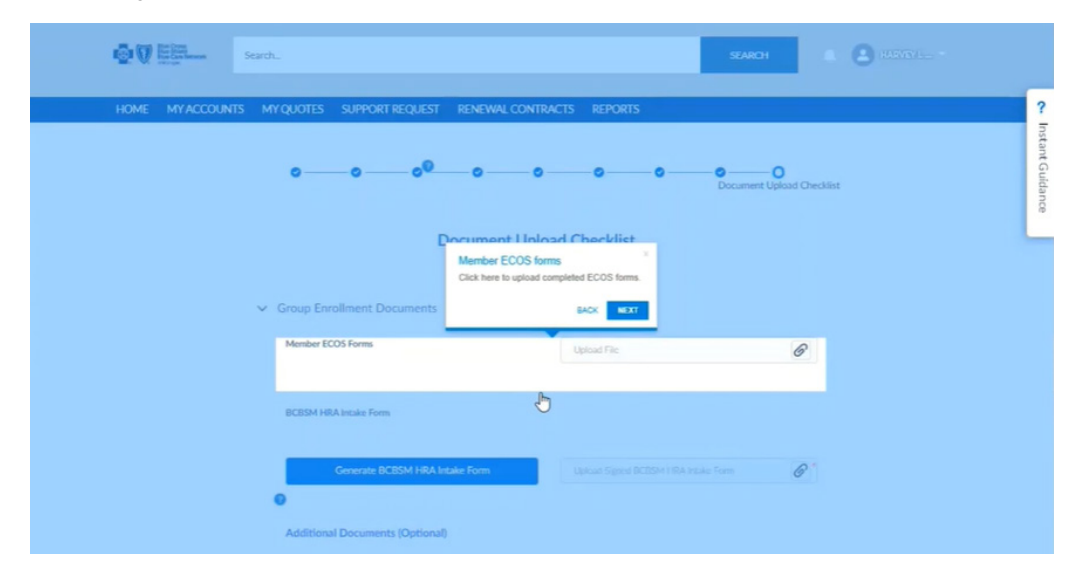

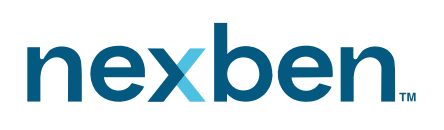

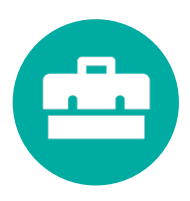

23. A box "Additional Documents" will pop up. Load any additional documents at this time. Click "Next."

| BCESH HBA bitale For<br>Coverant E<br>Additional Documen                                                         | Additional Documents     Any different supporting documentation should b     Be sure to provide a concise Document Descriptio     Be. | e affached here.<br>n Ben upload The<br>BACK | Ø                                 | <ul> <li>Instant Guidance</li> </ul> |
|----------------------------------------------------------------------------------------------------|----------------------------------------------------------------------------------------------------|----------------------------------------------|-----------------------------------|--------------------------------------|
| Add<br>Document Descrip                                                                                          | tion Uprad Fill                                                                                                    | o 🔓                                          | Ø                                 |                                      |
|                                                                                                    |                                                                                                    |                                              | Saues for litter                  |                                      |
| 61996-2020 Blue Cross Blue Shield of Michigan and Blue Care Network<br>Grass and Ender Distance Issues within an | Protoco<br>care nonprofit corporations and independent licensee<br>informations of the standard notices information to                | s of the Blue Cross and Blue                 | Shield Association. We provide he | ith insurance in Michigan.           |

24. Confirm and submit, click "Next."

| BCBSM HØA Istale Form                                                                                                    |             |
|----------------------------------------------------------------------------------------------------|-------------|
| Generate DCBIM HBA Incluie Form                                                                                                    | ? Instant G |
| Additional Documents (Optional)  Confirm and Submit Conce all documentation has been signed and uptracted, click the                                                                                                    | lidance     |
| the dbox to confirm.      BACK      T      Prose confirm and click Submit: if all the necessary documents are usinated.                                                                                                    |             |
| •                                                                                                    |             |
| Sector Sector Sect |             |
| 79000                                                                                                    |             |

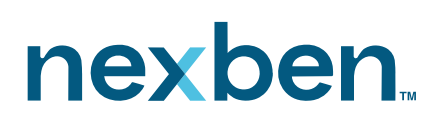

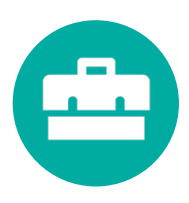

25. Click on the paperclip to upload files. Double click on the appropriate files to upload.

| HOME MY ACCOUNTS MY QUOTES SUPPORT REQUEST R | ENEWAL CONTRACTS REPORTS  |                                                                                                    |                                 |
|----------------------------------------------|---------------------------|----------------------------------------------------------------------------------------------------|---------------------------------|
| ۰ <u>۰</u> ۰۰ ۰                              | oooo                      | O Document Upload Checklist                                                                               |                                 |
| Doc                                          | cument Upload Checklist   | ent Upload Checklist<br>documentation has been signed and uploaded, o<br>utton at the bottom of the page. | <li>dick the<br/>By WaldMe</li> |
| ✓ Group Enrollment Documents                 |                           |                                                                                                    |                                 |
| Member ECOS Forms                            | Upload File               | R                                                                                                    |                                 |
| BCBSM HRA Intake Form                        |                           |                                                                                                    |                                 |
| Generate BCBSM HRA Intake                    | Upload Signed BCBSM / IRA | ntale Fores                                                                                               |                                 |
| 0                                            |                           |                                                                                                    |                                 |

26. Check the box to confirm and click "Submit." The group wide change is complete.

|       |                                                             | Ecos-MIDEASTERN MICHIGAN LIB-800380008 | 8 |            |
|-------|-------------------------------------------------------------|----------------------------------------|---|------------|
|       | BCBSM HRA Intake Form                                       |                                        |   | ?          |
|       | Generate BCBSM HRA Intake Form                              |                                        | 6 | stant Guid |
|       |                                                             | BCBSMHRA-MIC (1) 100-MICH-0/11 E1+0    | 0 | ance       |
|       | Additional Documents (Optional)                             |                                        |   |            |
| •     | Add<br>Document Description                                 | Uplead File                            | 0 |            |
|       |                                                             |                                        |   |            |
| 🕑 📒 P | Rease confirm and click Submit, if all the necessary docume | ints are uploaded.                     |   |            |
|       |                                                             |                                        |   |            |
|       |                                                             |                                        |   | - 1        |
|       | Subm                                                        | à                                      |   |            |